| VARNING                                  | 83 |
|------------------------------------------|----|
| Allmänna säkerhetsanvisningar            | 83 |
| Försäkran om överensstämmelse            | 84 |
| Försäkran art. 10.10 direktiv 2014/53/EU | 84 |
| Denna bruksanvisning                     | 84 |
| Hur man läser bruksanvisningen           | 84 |
| ANVÄNDNING                               | 84 |
| SmegConnect                              | 84 |
| Krav för uppkoppling                     | 84 |
| Installation av appen                    | 84 |

| Skapa ett konto                            | 84 |
|--------------------------------------------|----|
| Registrera produkten                       | 85 |
| Ansluta apparaten                          | 85 |
| Fjärranslutning                            | 86 |
| Byta inloggningsuppgifter för åtkomstpunkt | 87 |
| Menyn SmegConnect                          | 88 |
| Information om anslutningen                | 88 |
| Radera registreringen                      | 89 |
| Uppdatering av programvara                 | 89 |
| Vad gör man om                             | 90 |
|                                            |    |

Vi rekommenderar att noga läsa denna bruksanvisning som innehåller all den information som behövs för att bevara apparatens utseende och funktion. För mer information om produkten: www.smeg.com

Varumärkena Apple, App Store och iOS tillhör Apple Inc.

Varumärkena Google Play Store och Android tillhör Google Inc.

Wi-Fi är ett varumärke som tillhör Wi-Fi Alliance.

# VARNING

## Allmänna säkerhetsanvisningar

- Användningen av appen förutser att det finns ett WLANnät (trådlöst) via en internetrouter som ansluter apparaten och den mobila enheten.
- Om signalen är otillräcklig för att apparaten ska kunna användas ska en WiFiförstärkare installeras i närheten.
- Utanför det trådlösa nätets täckning förutser användningen av appen att en dataanslutning finns för mobilenhet.
  VARNING: detta kan skapa extrakostnader beroende på avtalet med mobiloperatören.
- Apparaten kan fungera offline som en "ej ansluten"

hushållsapparat men kan inte styras genom appen när den trådlösa anslutningen eller dataanslutningen inte är aktiva.

- I enlighet med bestämmelser för elektromagnetisk kompatibilitet tillhör apparaten grupp 2 och klass I B (SS-EN 55011).
- Denna apparat överensstämmer med gällande standarder och direktiv vad gäller säkerhet och elektromagnetisk kompatibilitet. Bärare av pacemaker bör dock se till att det finns minst 20-30 cm mellan en apparat i drift och pacemakern. Rådfråga tillverkaren av pacemakern för mer information.
- Endast på vissa modeller, av säkerhetsskäl och i enlighet

med kraven i gällande förordningar kan inte alla hushållsapparatens funktioner aktiveras genom fjärrstyrning.

#### Försäkran om överensstämmelse

Tillverkaren SMEG försäkrar att nedanstående typer av radiostyrd utrustning: SBC4606WNR

Överensstämmer med direktivet 2014/53/EU.

- Teknologi: Wi-Fi IEEE 802.11 b/g/n.
- Frekvenser: 2400-2497 MHz.
- Maximal uteffekt: +18.5 dBm.
- Apparaten använder ISM på 2,4 GHz.
- När apparaten är kopplad till elnätet och ställd till stand-by kräver den som mest 2.0 W.

Den kompletta texten om EG-försäkran om överensstämmelse finns tillgänglig på nedanstående webbadress:

www.smeg.com/smegconnect/direttiva\_red

#### Försäkran art. 10.10 direktiv 2014/ 53/EU

Denna radioutrustning är INTE föremål för

# ANVÄNDNING

#### SmegConnect

Apparaten är utrustad med teknologin SmegConnect som gör att användaren kan styra apparatens funktion med appen på en smartphone eller surfplatta.

Se häftet som medföljer och/eller besök webbplatsen

www.smeg.com för ytterligare information.

### Krav för uppkoppling

 Smartphone eller surfplatta med iOS eller Android operativsystem.
Operativsystemversioner är tillgängliga i följande länk:

#### www.smeg.com/smegconnect/

- Wifi-nätverk (2.4 GHz-band, säkerhetsinställning WPA2) som är aktivt och tillgängligt på den plats där apparaten är installerad.
- Internetanslutning.

restriktioner angående driftsättning eller krav på auktoriserad användning i någon av EU:s medlemsstater.

### Denna bruksanvisning

- Denna bruksanvisning utgör en del av apparaten och ska förvaras i sin helhet och alltid finnas inom räckhåll under hela apparatens livstid.
- Innan apparaten används ska denna bruksanvisning läsas noga.
- Förklaringarna i denna bruksanvisning omfattar även bilder som beskriver det som normalt visas på displayen. Vi påminner dock om att apparaten kan ha en uppdaterad version av systemet, och därför kan det som visas på displayen skilja sig från det som visas i bruksanvisningen.

### Hur man läser bruksanvisningen

Följande läsanvisningar gäller för denna bruksanvisning:

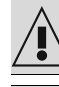

Varning/försiktighet

In In

Information/förslag

• Namn och lösenord till Wi-Fi-nätverket.

#### Installation av appen

Installera appen SmegConnect på din smartphone eller surfplatta från App Store(Apple-enhet) eller Google Play Store (Android-enhet) och installera den.

### Skapa ett konto

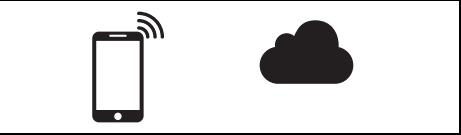

- 1. Starta appen SmegConnect.
- Skriv in de uppgifter som krävs för registreringen.

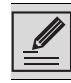

Alla fält som markerats med en asterisk "\*" är obligatoriska.  Efter registrering skickas ett bekräftelsemeddelande till den angivna epostadressen.

### Registrera produkten

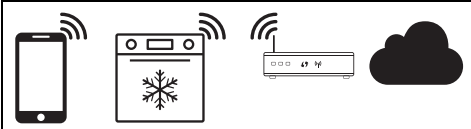

Registreringsfasen förutser åtgärder som ska ögras på appen 🙆 och på apparatens display D. Se till att du står i närheten av apparaten.

Om texten "REGISTRERING MISSLYCKADES!" visas på displayen innebär det att något steg i proceduren inte fungerade korrekt eller att steget avbröts.

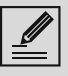

Registreringsproceduren kan avbrytas genom att man trycker på knappen

RETUR (endast tillgänglig på vissa skärmbilder).

# Ansluta apparaten

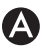

- 1. Tryck på **Logga in**.
- På nästa skärmbild (startsida), tryck på Lägg till Produkt.
- Välj produkten som ska läggas till (i det här fallet "ugn").

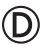

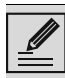

Inställningen "Uppkoppling" behöver inte aktiveras i förväg på apparaten. Proceduren aktiveras automatiskt.

- Tryck på knappen Inställningar (nere till höger) i huvudmenyn på apparatens display.
- (endast på vissa modeller) Välj Anslutning
- 5. Välj C SmegConnect.
- 6. Tryck på knappen **Registrering**
- Välj önskad procedur för att registrera produkten (Manuellt eller Automatiskt).

## Manuellt läge

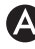

- 1. Välj Manuellt läge.
- Öppna Wifi-inställningen i din mobila enhet och välj nätverket "smegconnect".
- Skriv in lösenordet "smeg0001" och vänta tills anslutningen upprättats.
- Gå tillbaka till appen SmegConnect och tryck på Nästa.

## D

5. Tryck på knappen **Bekräfta** inom en minut.

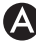

- 6. Skriv in åtkomstpunktens data:
- Hemnätverkets namn.
- Wifi-lösenord.

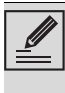

Apparaten stöder nätnamn (SSID) på upp till 32 tecken (inklusive mellanslag) och säkerhetsinställningen WPA2 (inte WEP eller WPA).

7. Tryck på **Nästa** för att stå på vänt på bekräftelsesidan.

Under denna fas kopplas den mobila enheten automatiskt till det trådlösa nätet eller till datanätet. Inga åtgärder krävs av användaren.

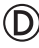

8. Vänta på startsidan.

På apparatens display visas skärmbilden "**REGISTRERING UTFÖRD!**".

När ikonen Anslutning 🛜 (i

informationsområdet uppe till höger) lyser med ett fast sken har proceduren för att registrera produkten fullföljts.

Nu visar apparatens display menyn

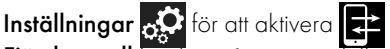

Fjärrkontroll (endast på vissa modeller: i menyn

Anslutning 🙃

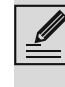

Försäkra dig om att aktivera

**fjärrkontrollen** för att kunna kontrollera apparaten via appen.

#### Automatiskt läge (WPS)

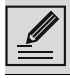

Se till att WPS-alternativet är aktivt på din router.

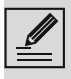

Se till att mobilenheten och produkten ansluts under förfarandet på samma wifi-nät

D

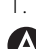

1. Välj Automatiskt läge (WPS) på apparaten.

# A

2. Välj Automatiskt läge (WPS).

- $\bigcirc$
- 3. Tryck på WPS-knappen på din router inom två minuter
- 4. Tryck på knappen Bekräfta 🗸

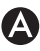

#### 5. Vänta på startsidan.

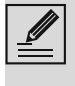

Under denna fas kopplas den mobila enheten automatiskt till det trådlösa nätet eller till datanätet. Inga åtgärder krävs av användaren.

# $\bigcirc$

På apparatens display visas skärmbilden "REGISTRERING UTFÖRD!"

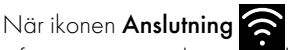

informationsområdet uppe till höger) lyser med ett fast sken har proceduren för att registrera produkten fullföljts.

Nu visar apparatens display menyn

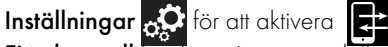

Fjärrkontroll (endast på vissa modeller: i menyn

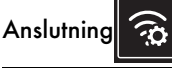

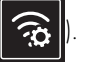

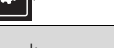

Försäkra dig om att aktivera 🟹 fjärrkontrollen för att kunna kontrollera apparaten via appen.

## Fjärranslutning

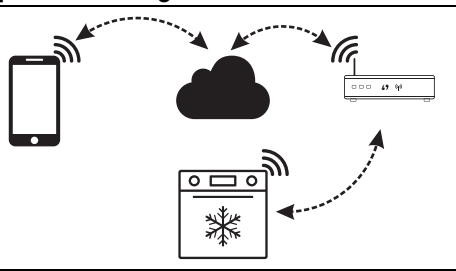

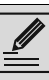

När apparaten registrerats kan den när som helst kopplas till eller kopplas från internet.

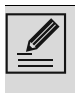

Den fjärrstyrda anslutningen är tillgänglig först när apparaten har registrerats.

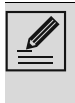

När registreringsproceduren har fullföljts är fjärranslutningen redan aktiv. Fjärrstyrningen är däremot inte aktiverad.

#### För att koppla upp apparaten:

- 1. Tryck på knappen Inställningar 💦 (nere till vänster) i huvudmenyn på apparatens display.
- 2. Välj Anslutning (endast på vissa

modeller: i menyn Anslutning 🛜

- 3. Välj On.
- 4. Tryck på knappen **Bekräfta** 🐼 för att aktivera Uppkoppling.

#### För att styra apparaten med appen:

5. Välj 🔁 Fjärrstyrning (endast på vissa

modeller: i menyn Anslutning

Välj **On**.

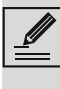

Fjärrstyrning är tillgänglig endast under förutsättning att Uppkoppling är ställd till Uppkoppling On...

| 7. | Tryck på knappen <b>Bekräfte</b> | för att |
|----|----------------------------------|---------|
|    | aktivera 🔁 Fjärrstyrning         |         |

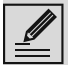

Fjärrstyrningen kan aktiveras även genom ett tryck på symbolen 💽 (finns uppe till höger).

När fjärrstyrningen är aktiv byter

symbolen färg **z**.

På vissa skärm<u>ar (t</u>.ex. i menyn

Inställningar och på sidor där du ändrar värdena för en

matlagningsfunktion) är det **INTE** möjligt att ändra **fjärrkontrollens** status genom

att trycka på symbolen 🛒

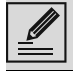

Fjärrstyrningen inaktiveras i vissa fall när dörren öppnas.

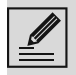

Fjärrstyrningen inaktiveras vid ett tillfälligt strömavbrott.

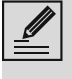

Fjärrstyrningen förblir alltid aktiv i läget Show Room och demoläge (endast för utställare).

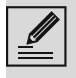

Beroende på apparatens status är det inte alltid möjligt att aktivera en ny funktion från appen (om du t.ex. håller på att rengöra kan du inte starta en nedkylningsfunktion från appen).

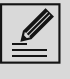

Från appen är det också möjligt att ändra vissa konfigurationsinställningar för apparaten.

Aktivering av fjärrstyrningen krävs alltid.

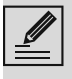

Endast en del av inställningarna kommer att vara tillgängliga i appen. Vissa av dessa kan endast ändras om inga andra funktioner är aktiva på apparaten.

#### Byta inloggningsuppgifter för åtkomstpunkt

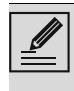

Proceduren för att ändra inloggningsuppgifter till åtkomstpunkten kan avbrytas med ett tryck på knappen **Retur** (som är tillgänglig endast på vissa skärmbilder).

Vid ändring av inloggningsuppgifter (nätverkets namn eller lösenord) för åtkomstpunkten:

- Öppna appen genom att trycka på Logga in.
- 1 inställningsmenyn på produktsidorna, välj Ändra åtkomstpunkt.

### D

- Tryck på knappen Inställningar i huvudmenyn på apparatens display.
- 4. (endast på vissa modeller) Välj **Anslutning**

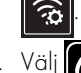

- 5. Välj 🕜 SmegConnect.
- 6. Tryck på knappen Byta åtkomstpunkt

#### Manuellt läge

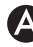

- 1. Välj Manuellt läge.
- Öppna Wifi-inställningen i din mobila enhet och välj nätverket "smegconnect".
- 3. Skriv in lösenordet "**smeg0001**" och vänta tills anslutningen upprättats.
- Gå tillbaka till appen SmegConnect och tryck på Nästa.

### D

5. Tryck på knappen **Bekräfta** inom en minut.

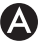

- 6. Skriv in åtkomstpunktens data:
- Hemnätverkets namn.
- Wifi-lösenord.

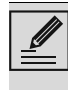

Apparaten stöder nätnamn (SSID) på upp till 32 tecken (inklusive mellanslag) och säkerhetsinställningen WPA2 (inte WEP eller WPA). 7. Tryck på Nästa för att stå på vänt på bekräftelsesidan

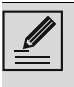

Under denna fas kopplas den mobila enheten automatiskt till det trådlösa nätet eller till datanätet. Inga åtgärder krävs av användaren.

# $\bigcirc$

På apparatens display visas "ATKOMSTPUNKTEN HAR BYTTS".

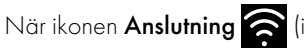

informationsområdet uppe till höger) lyser med ett fast sken har proceduren för att byta åtkomstpunkt för produkten slutförts.

Nu visar apparatens display menyn

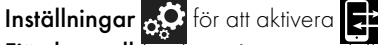

Fiärrkontroll (endast på vissa modeller: inne i

menyn Connessione

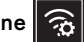

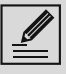

Försäkra dig om att aktivera

fjärrkontrollen för att kunna kontrollera apparaten via appen.

#### Automatiskt läge (WPS)

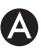

Välj Automatiskt läge (WPS).

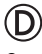

- 2. Tryck på WPS-knappen på ditt modem eller din router inom två minuter.
- 3. Bekräfta

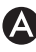

4. Vänta på startsidan.

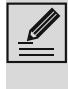

Under denna fas kopplas den mobila enheten automatiskt till det trådlösa nätet eller till datanätet. Inga åtgärder krävs av användaren.

# $\bigcirc$

På apparatens display visas ′ÅTKOMSTPUNKTEN HAR BYTTS″.

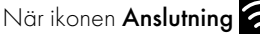

informationsområdet uppe till höger) lyser med ett fast sken har proceduren för att byta åtkomstpunkt för produkten slutförts.

Nu visar apparatens display menyn

Inställningar 🖧 för att aktivera 🛃 Fjärrkontroll (endast på vissa modeller: inne i

menyn Anslutning 🙃

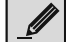

(D)

Försäkra dig om att aktivera 🟹

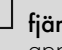

fjärrkontrollen för att kunna kontrollera apparaten via appen.

# Menyn SmegConnect

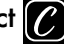

I denna meny finns en del teknisk information som användaren har nytta av för att kontrollera anslutningens status:

- Cloud: status för anslutning till Cloud (Inte ansluten/Ansluten).
- Wi-Fi: status för anslutning till åtkomstpunkten (inte ansluten eller signalstyrka om ansluten).
- Access Point SSID: Wifi-nätverkets namn.
- Nätverksadress IPv4: Uppkopplingskortets IPv4-adress.
- Nätverksadress IPv6: Uppkopplingskortets IPv6-adress.
- MAC-adress: Uppkopplingskortets MACadress.
- Wi-Fi FW release: Uppkopplingskortets inbyggda programvaruversion.
- SW Compliance ID: id-kod för överensstämmelse med de grundläggande kraven i RFD-direktivet

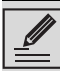

Denna information är användbar vid kontakt med serviceavdelningen.

# Information om anslutningen

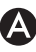

Inne i appen, i menyn **Inställningar** på produktsidorna finns information om anslutningen som t.ex.:

- apparatens registreringsuppgifter;
- nätverkets namn:
- Wifi-signalstyrka;
- MAC-adress för anslutningskortet;
- Fast programvaruversion för anslutningskortet;
- nätadresser IPv4 och IPv6;
- SW Compliance ID (id-kod för

överensstämmelse med de grundläggande kraven i RE-direktivet).

#### Radera registreringen

# För att radera registrering av apparaten med appen:

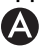

• Gå till appen under menyn **Inställningar** på produktsidorna och följ anvisningarna.

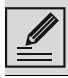

Produkten kan registreras på nytt via den ovan beskrivna proceduren.

För att radera registrering av apparaten på själva produkten (endast på vissa modeller): D

- Tryck på knappen Inställningar huvudmenyn på apparatens display.
- 2. (endast på vissa modeller) Välj Anslutning
- 3. Välj SmegConnect.
- 4. Tryck på knappen **Registrering**

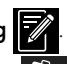

- 5. Tryck på knappen Papperskorg 前
- Tryck på knappen Bekräfta för att bekräfta att du vill radera registreringen.

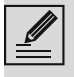

Genom denna procedur raderas registreringen och fabriksinställningarna för menyn **SmegConnect** återställs.

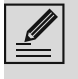

Man behöver inte vara ansluten till molnet för att radera på själva apparaten.

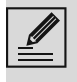

Denna typ av annullering påverkar endast produkten, annullera apparaten även från appen.

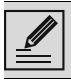

Produkten kan registreras på nytt via den ovan beskrivna proceduren.

#### För att radera registrering av användaren:

 Öppna appen under menyn Mitt konto och tryck på knappen Ta bort användare.

## Uppdatering av programvara

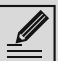

Den här fasen kräver ingen åtgärd av användaren.

# D

Ibland släpps programuppdateringar (inbyggd programvara) ut för apparatens konnektivitet.

#### Nedladdning

Om apparaten är ansluten till wifi-nätverket kommer uppdateringarna att upptäckas och laddas ner automatiskt.

Under nedlad<u>dning</u>en visas ikonen

nedladdning 🔛 istället för ikonen anslutning

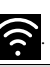

•

Under nedladdningen är anslutningstjänsten tillfälligt avstängd (denna fas varar några minuter, även beroende på anslutningshastigheten).

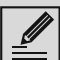

När du laddar ner kan du inte ändra

inställni

inställningarna för Anslutning 🛜 och

Fjärrkontroll eller öppna SmegConnect-menyn och tillhörande procedurer.

#### Installation

Uppdateringar kan installeras automatiskt eller kräver bekräftelse från användaren.

Automatisk uppdatering: Under den här fasen

visas ikonen **Uppdatering** på displayen

för att ange att en uppdatering pågår som inte kräver något ingripande av användaren.

**Uppdatering med bekräftelse:** displayen anger att en ny uppdatering finns.

 Tryck på knappen Avbryt för att avbryta uppdateringsproceduren.

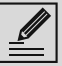

Du kan starta uppdateringens installation senare genom att trycka på

ikonen Uppdatering i i SmegConnect (finns endast om inställningen Anslutning i ar på On).

eller

 Tryck på knappen Bekräfta för att bekräfta uppdateringsproceduren.

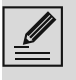

Under uppdateringsproceduren med bekräftelse från användaren kan man inte använda apparaten på normalt sätt.

När uppdateringen avslutats visar displayen texten "**UPPDATERING SLUTFÖRD!**":

Nu kan apparaten användas normalt igen.

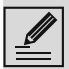

Den nya versionen av programvaran finns i menyn **C SmegConnect** 

finns i menyn **C**Smeg alternativet Wifi inbyggd programvaruversion.

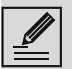

Om uppdateringen misslyckas kan du fortfarande använda apparaten och anslutningstjänsten.

Programvaruversionen förblir den föregående.

|--|

Under installationen pausas uppkopplingstjänsten tillfälligt (under cirka två minuter).

#### Vad gör man om...

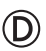

Ikonen **Anslutning** fortsätter att blinka på skärmen under anslutningen (anslutningsförsök pågår). Om detta status fortgår under en tid som överstiger en minut kan det skapa problem med fjärranslutningen:

- Kontrollera att Wi-Fi-routern är tänd.
- Kontrollera att Wi-Fi-routern inte står för långt bort från apparaten.
- Kontrollera tillståndet på Wi-Fi-nätet (2.4 GHz-band).
- Kontrollera tillståndet på internetanslutningen.
- Koppla från apparaten och försök sedan återansluta.
- Koppla från apparaten från uttaget, kontrollera att den är släckt och sätt på den igen.

Procedurerna för registrering eller byte av åtkomstpunkt misslyckas:

- Kontrollera att Wi-Fi-routern är tänd.
- Kontrollera att Wi-Fi-routern inte står för långt bort från apparaten.

- Kontrollera tillståndet på Wi-Fi-nätet (2.4 GHz-band).
- Kontrollera att säkerhetsinställning WPA2 är tillgänglig.
- Kontrollera att nätets namn inte är längre än 32 tecken (inklusive mellanslag).
- Kontrollera tillståndet på internetanslutningen.
- Kontrollera dataanslutningens tillstånd, om den mobila enheten använder den för att komma åt internet.
- Försök proceduren igen senare.
- Koppla från apparaten från uttaget, kontrollera att den är släckt och sätt på den igen.

D

# Displayen visar texten **ErrE**: skada på apparaten.

Kontakta teknisk service.

För ytterligare information, se:

- avsnittet Råd 
   Vanliga frågor 
   Anslutning på appen;
- webbsidan www.smeg.it/faq/ smegconnect/